# HUAWEI P20 lite HWV32 (9)

# 【注意】

アクセスポイント(APN)の設定をする前に、Wi-Fiがオフになっていることをご確認ください

 Top画面の「基本フォルダ」を タップしてください

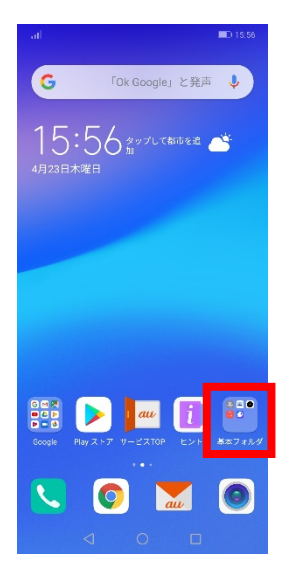

④Wi-Fiをオフにし、 「モバイルネットワーク」を タップしてください

| all                    | D 15:57     |
|------------------------|-------------|
| ← 無線とネットワーク            | Q           |
| 機内モード                  |             |
| Wi-Fi a                | 疲続されていません > |
| モバイルネットワーク             | >           |
| テザリングとポータブルアクセ         | za >        |
| データ通信量                 | >           |
| VPN                    | >           |
| プライベートDNS              | 自動>         |
| その他の設定をお探しですか?<br>通話設定 |             |

②基本フォルダ画面の 「設定」をタップしてください

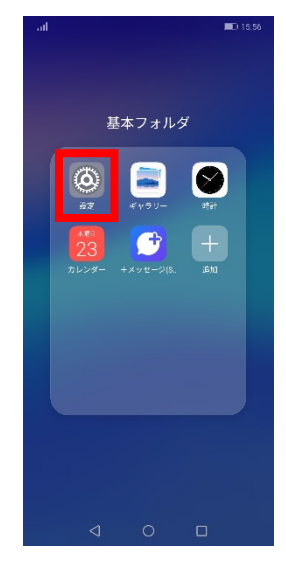

#### ⑤「アクセスポイント名」を タップしてください

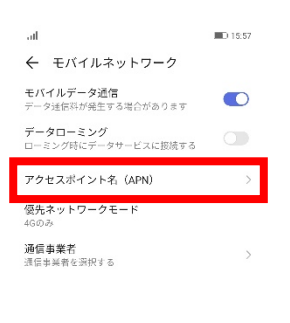

#### ③設定画面の「無線とネット ワーク」をタップしてください

| at       |                                                    | 15:57 |
|----------|----------------------------------------------------|-------|
| 設定       | 2                                                  |       |
| Q        | 検索                                                 |       |
| 0        | HUAWEI IDでログイン・<br>その他のHuaweiサービスにアクセスする           | >     |
| 0        | au設定<br>au設定メニュー                                   | >     |
| <b></b>  | <b>無線とネットワーク</b><br>Wi-Fi、モバイルネットワーク、地内モード         | >     |
| <u>م</u> | デバイス接続<br>Bluetooth、印刷                             | >     |
|          | ホーム画面と壁紙<br>テーマ                                    | >     |
|          | <b>画面</b><br>画面の明るさ、ブルーライトカットモード、<br>テキストサイズと表示サイズ | >     |
| বগ       | サウンド<br>通知の喝動制限、着信音、バイブ                            | >     |
| <b>P</b> | <b>通知</b><br>バッジ、ロック画面での通知                         | >     |
| 88       | <b>アプリ</b><br>権限、デフォルトアプリ、ツインアプリ                   | >     |
| Đ        | <b>電池</b><br>皆電力モード、電池消費量                          | >     |
|          |                                                    |       |

#### ⑥右上の「・・・」をタップし、 「新しいAPN」をタップてください

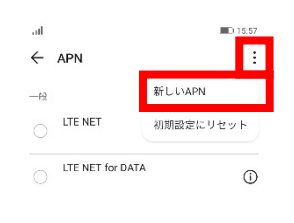

⑧保存が完了しましたら

LTE NET for DATA

O UQmobile

オンにします

s Htt

← APN

画面で「UQmobile」を

ID 16:01

÷

**(**)

1

(j)

< 0 □

### ⑦ネットワーク名などの情報を設定し、 右上の「・・・」からメニューを開いて 「保存」をタップします

| Sall     | D 16:00        |
|----------|----------------|
| × 新しいAPN | $\checkmark$   |
| 名前       | UQmobile       |
| APN      | uqmobile.jp    |
| プロキシ     | 未設定            |
| ボート      | 未設定            |
| ユーザー名    | uq@uqmobile.jp |
| バスワード    | **             |
| サーバー     | 未設定            |
| MMSC     | 未設定            |
| MMSプロキシ  | 未設定            |
| MMSボート   | 未設定            |
| MCC      | 440            |
| MNC      | 51             |
| 認証タイプ    | CHAP           |

## <設定情報>

| 名前       | UQmobile                       |
|----------|--------------------------------|
| APN      | uqmobile.jp                    |
| ユーザー名    | uq@uqmobile.jp                 |
| パスワード    | uq                             |
| 認証タイプ    | СНАР                           |
| APNタイプ   | default,mms,supl<br>,hipri,dun |
| APNプロトコル | IPv4/IPv6                      |

⑨画面上段に「4G」のピクトが立ちましたら設定完了です。 通信がご利用いただけます。

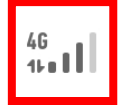

**1**6:01